# Raspberry Pi 3 Model Bによる IoT の実践(第七回)

三重大学 機械工 松井博和

http://www.robot.mach.mie-u.ac.jp/~hmatsui/RasPi3B/

Keywords: リモートログイン, IP アドレス

### 1. リモートログイン

リモートログインとは,現在使用しているマシンからイ ンターネットなどの通信経路を用いて別のマシンにログ インすることである.RasPiで多く用いられる Raspbian などの Unix 系 OS では,一般的に暗号化に対応した ssh コマンドを用いる.このとき,ログインする側を ssh ク ライアントと呼び,ログインされる側を ssh サーバと呼 ぶ.リモートログインをするときに,Raspbian では,初 期設定(デフォルト)において,クライアント側は,そ のままで良いが,サーバ側は設定変更が必要である.本 稿は,第六回(本タイトル下の URL 参照)の続編である.

### 2. ssh サーバ設定

ログインされる側である ssh サーバ設定のためには, 左上のメニューバーから, Fig. 1 のように,「クリック (1)(2)(3)」の場所を順番にクリックし, Fig. 2 の「Raspberry Piの設定」のウィンドウを開かせる.図中の四つあ

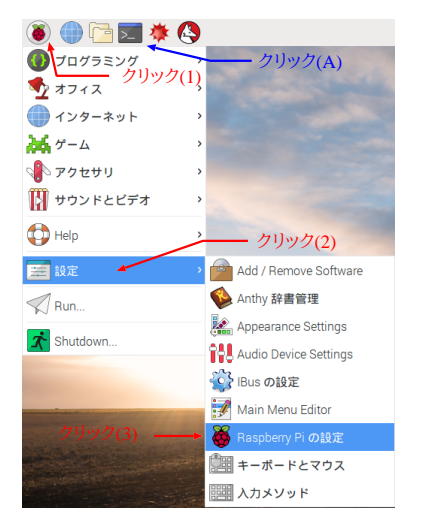

Fig. 1 「Raspberry Piの設定」の開き方

るタグの中の「インターフェイス」をクリック(4)し,SSH の「有効」側のラジオボタンをクリック(5)し,OK」を クリック(6)する.以上で,sshサーバの設定が完了する. 補足:Fig.2の中にカメラの項目があり「無効」であ るが,これは RasPi専用のカメラの使用を有効にするも のであり,USB カメラの使用には無関係である.また, RasPi用の A/D,D/A 変換などのガジェットを接続するシ リアル通信の一種である SPIの設定もここで有効にする.

|           | Raspbe   | rry Pi の設定 | - •                   |
|-----------|----------|------------|-----------------------|
| システム      | インターフェイス | パフォーマンス    | ス ローカライゼーション          |
| カメラ:      | <b>†</b> | ◎ 有効       | <ul><li>○無効</li></ul> |
| SSH:      | クリック(4)  | ● 有効       | ◎ 無効                  |
| VNC:      |          | ◎ 有効       | ⊙ 無効                  |
| SPI:      | クリック(5)  | ◎ 有効       | ⊙ 無効                  |
| I2C:      |          | ◎ 有効       | ⊙ 無効                  |
| シリアル:     |          | ◎ 有効       | ⊙ 無効                  |
| 1-Wire:   |          | ◎ 有効       | ◎ 無効 クリック(6)          |
| リモートGPIO: |          | ○ 有効       | ⊙ 無効                  |
|           |          |            | ≠ャンセル(C) OK(0)        |

Fig. 2 インターフェイスの設定

#### 3. ssh コマンドの実行

Fig. 1 に示す「クリック(A)」の場所をクリックしター ミナルを開く.IP:192.168.11.171のマシンにリモートロ グインするときには、ターミナル上で下記を実行する. ssh -X 192.168.11.171

すると,初めて192.168.11.171のマシンにリモートログ インするときには英語で接続を続けるかを (yes/no)で聞 かれ,yes で答えると,サーバのもつ fingerprint をクラ イアント側に登録する.二回目以降は聞いてこない.パ スワードを入力すると,そのターミナルでは,それ以降 192.168.11.171のマシンでの実行となる.そこでの LED 点滅やカメラ画像表示などの実行はリモートになる.

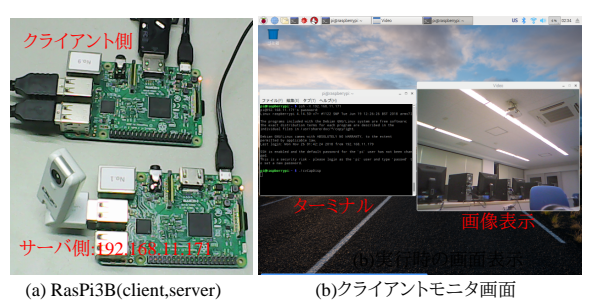

**Fig. 3** 2 つの RasPi3B を用いるカメラ動画表示の例

Fig. 3(a) は,サーバ側が USB カメラと電源ケーブル の接続,クライアント側がモニタ,キーボード,マウス と電源ケーブルの接続である.クライアント側のターミ ナルから無線 LAN を介して ssh でサーバにログインし, カメラ動画表示を実行するだけで,Fig. 3(b)のように, クライアント側にサーバ側の動画表示ができる.

## 4. IP アドレスの調べ方

Linux マシンの IP アドレスは,固定 IP でも動的 IP で も,インターネットに接続していれば,ターミナル上で 「hostname -I」を入力し,調べられる.